## Présentation du CD-Rom

• Le CD-Rom contient le matériel nécessaire à la mise en œuvre des séances. Il est organisé en 4 parties.

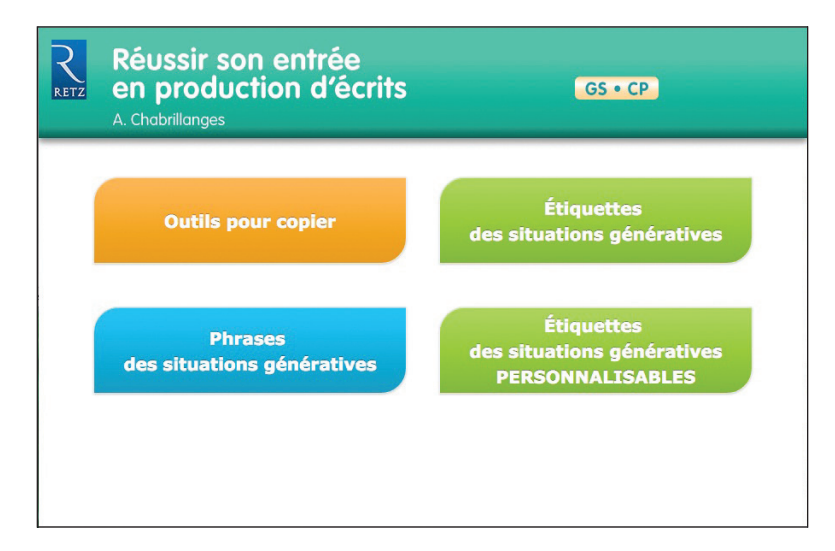

#### 1. Les outils pour copier

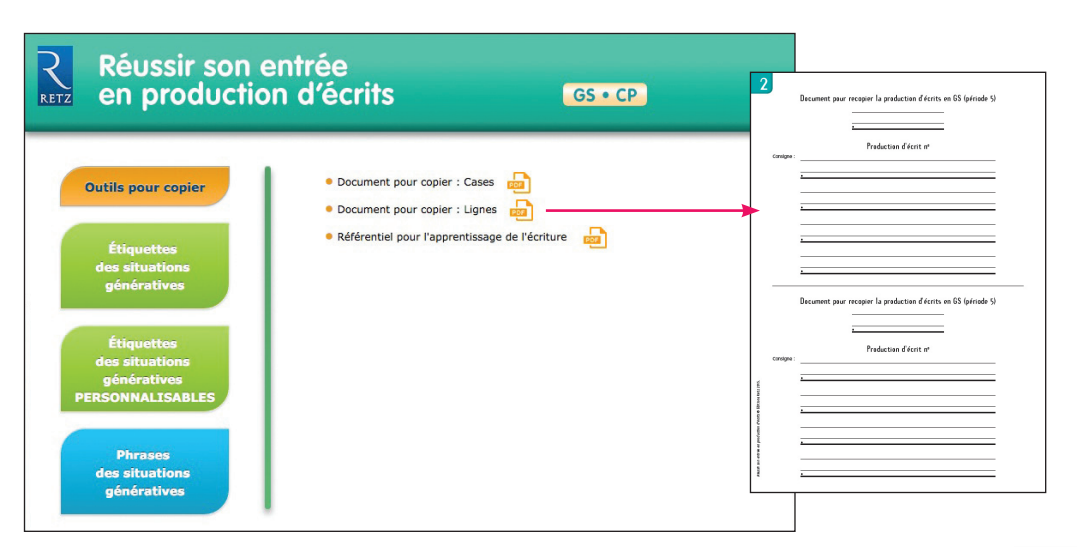

Réussir son entrée en production d'écrits

### 2. Les étiquettes des situations génératives

Elles proposent des étiquettes images (photo) et des étiquettes mots dans les 3 écritures (capitale, scripte et cursive).

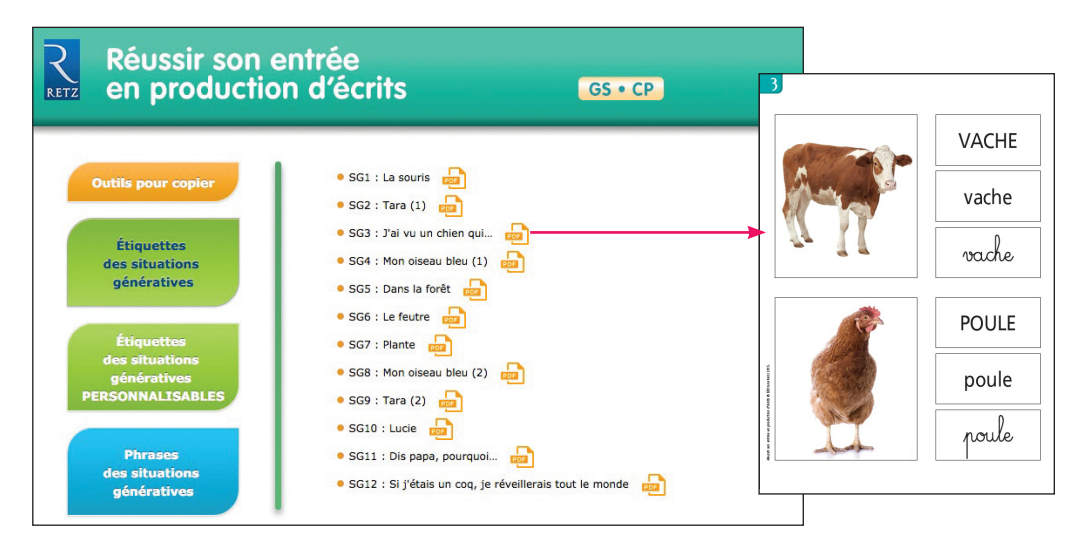

Vous avez aussi la possibilité, grâce à des PDF personnalisables, d'insérer les images et les mots de votre choix.

| Réussir son entré<br>en production d'                                                                                             | e<br>écrits <mark>GS • CP</mark> |                                                                    |                                                                         |
|----------------------------------------------------------------------------------------------------|----------------------------------|--------------------------------------------------------------------|-------------------------------------------------------------------------|
| Outils pour copier<br>Étiquettes<br>des situations<br>génératives<br>PERSONNALISABLES<br>Phrases<br>des situations<br>génératives | Choisir une image                | Ajouter une<br>page<br>Supprimer une<br>page<br>Exporter le<br>PDF | Insérer vos propres<br>images.<br>Formats acceptés :<br>png, jpeg, gif. |

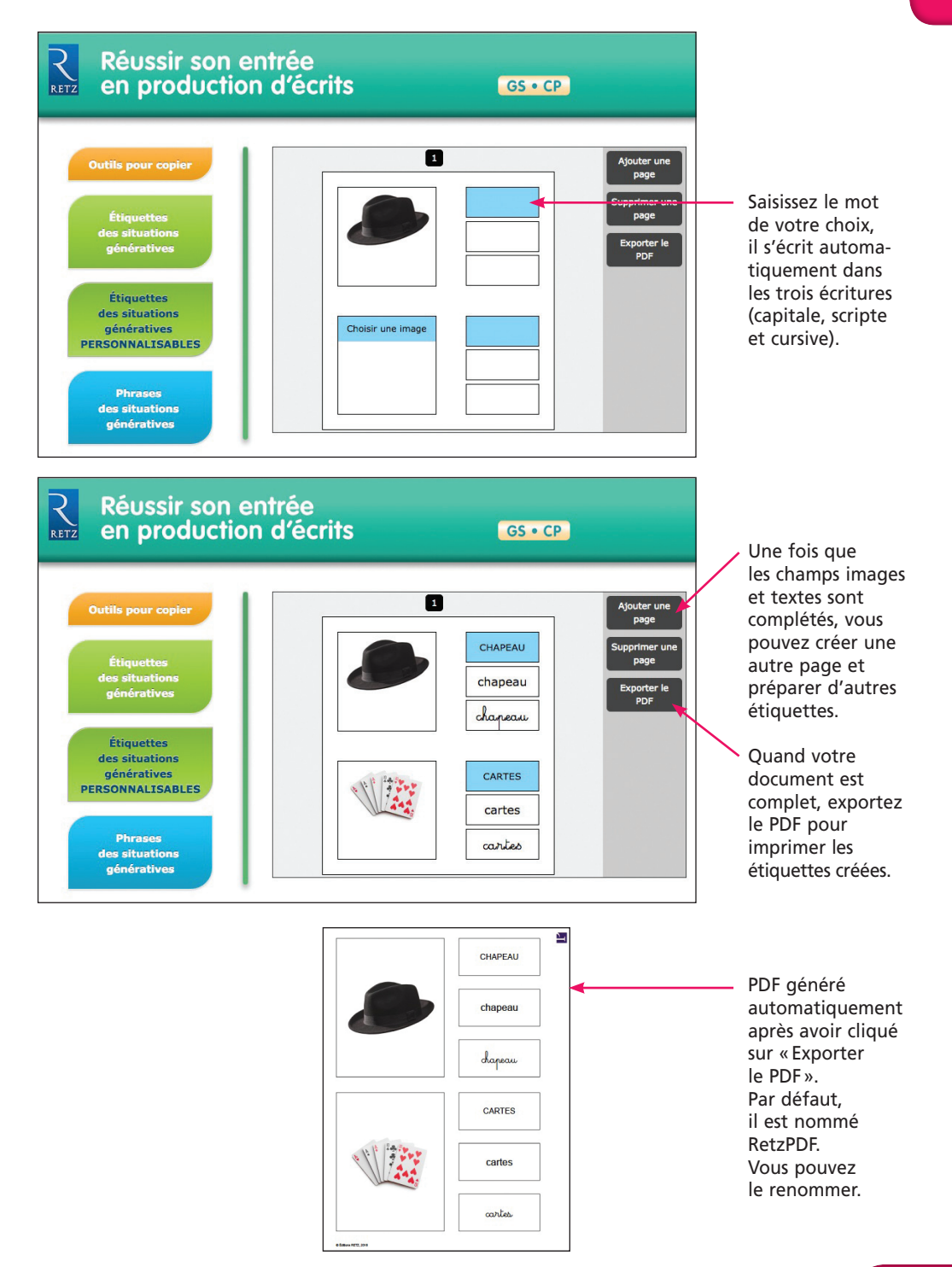

### 3. Les phrases référentes

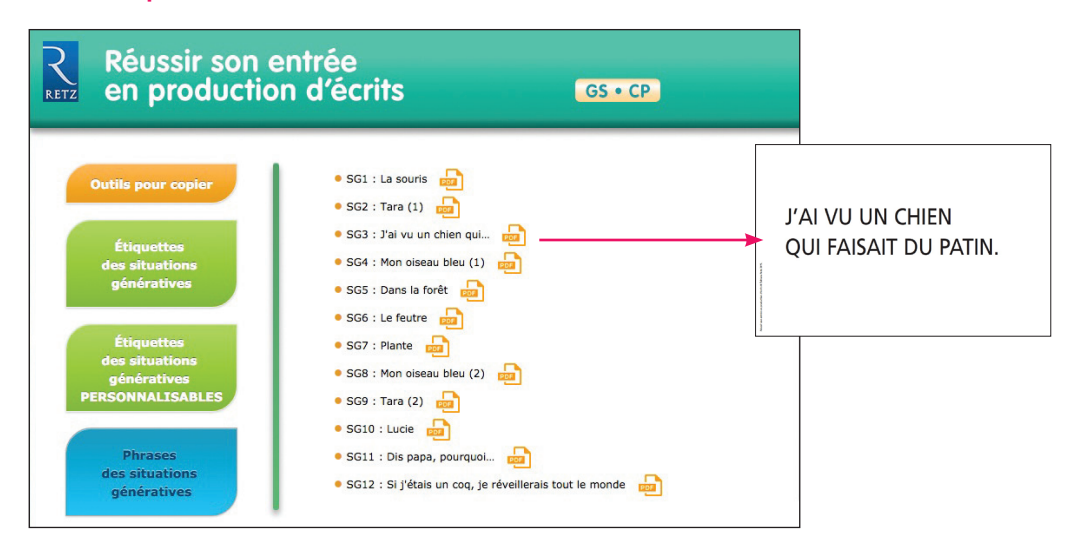

# Utilisation du CD-Rom

## Installer le CD-Rom

Sur PC : Insérer le disque dans votre lecteur. L'installation se lance automatiquement (au bout de quelques secondes). Si ce n'est pas le cas, aller dans le « Poste de travail » (menu « Démarrer », cliquer sur le fichier « Reussir\_entree\_production\_ecrits\_GS-CP.exe » et suivre les étapes d'installation jusqu'à la fin. Une icône s'affiche alors sur le « Bureau » : double-cliquer dessus pour lancer le CD.

Sur Mac : Insérer le disque dans votre lecteur et double cliquer sur l'icône pour l'ouvrir. Double cliquer sur « Reussir\_entree\_production\_ecrits\_GS-CP/MAC.dmg » puis glisser l'application dans le dossier « Applications ». Aller dans le dossier « Applications » et double-cliquer sur l'application installée. L'installation peut prendre quelques minutes.

L'utilisation du CD n'est plus nécessaire une fois l'application installée sur l'ordinateur (PC et Mac).

## Naviguer dans le CD-Rom

Accueil

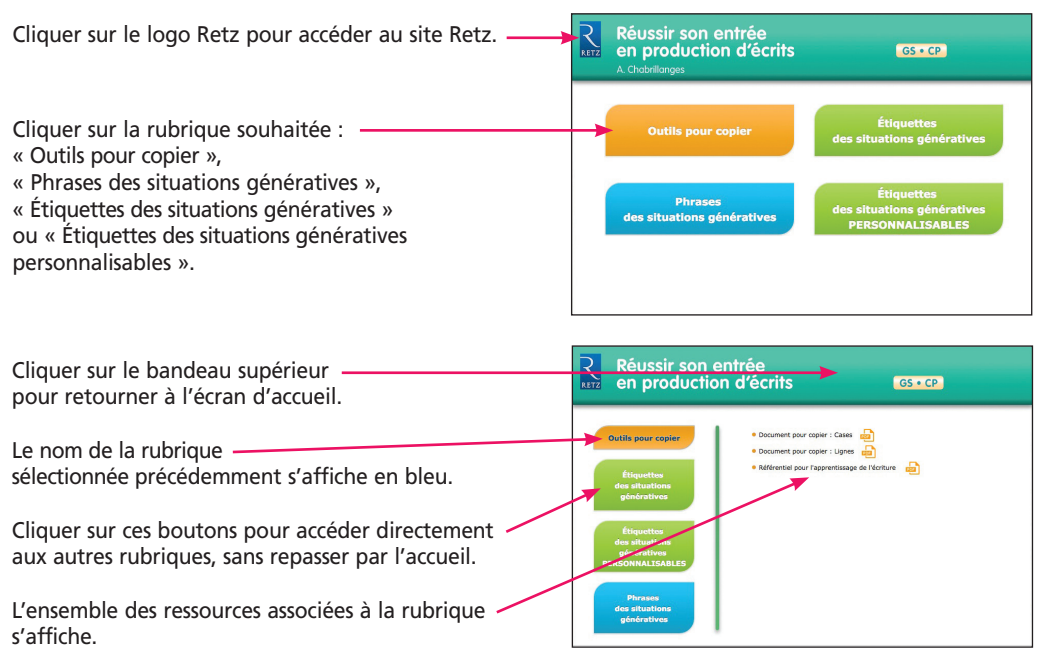

## • Afficher les fichiers PDF

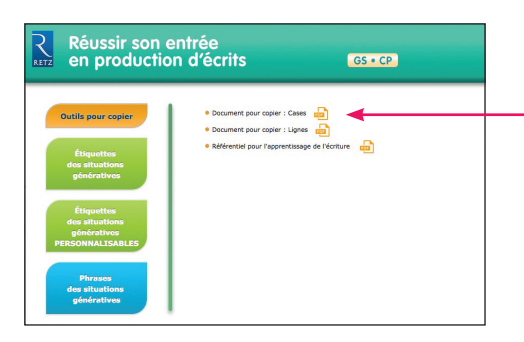

Cliquer sur le nom du document que l'on souhaite visionner, imprimer ou vidéoprojeter dans la liste affichée.

Le document s'affiche dans une nouvelle fenêtre.

Le logiciel automatiquement utilisé par cet affichage (Adobe Reader, Aperçu...) permet d'agir sur le document : zoom, rotation, impression...

## • Imprimer un document

Exemple avec Adobe Reader, logiciel conseillé pour optimiser la lecture des documents.

1. Dérouler le menu « Fichier » et cliquer sur « Imprimer » :

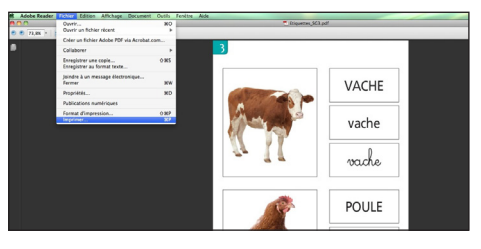

#### 2. Cliquer sur « Ajuster » pour optimiser l'impression :

Pour imprimer en A3 :

cliquer sur « Mise en page... » et sélectionner le format A3 dans « Taille du papier ».

| -  | Format d'impression            |
|----|--------------------------------|
|    | Réglages : Attributs de page   |
|    | Format pour : Toute imprimante |
| 2  | Taille du papier : 🗚           |
| 40 | 29,70 par 42,02 cm             |
|    | Orientation :                  |
|    | Echelle : 100 %                |
|    | ? Annuler OK                   |

Indiquer la ou les pages à imprimer.

| 3                                                                                                    | rimer                                                                                                    |
|----------------------------------------------------------------------------------------------------|----------------------------------------------------------------------------------------------------|
| Imprimante : [IMP-Italie<br>Préréglages : recto verso<br>Copies et pages<br>Outres les pages Copies :<br>Page active<br>Page active<br>Des rest<br>1 - 7<br>Reu partiel : [Toutes les pages 2<br>Mise à l'échelle : [Edduire à la zone d'Impress. 2<br>Mise à l'échelle : [Edduire à la zone d'Impress. 2<br>Mise à l'échelle : [Edduire à la zone d'Impress. 2 | Apercy - Composite<br>K-2019 - X<br>K-2019 - X<br>C<br>297,0<br>C<br>C<br>C<br>C<br>C<br>C<br>C<br>C<br>C<br>C<br>C<br>C<br>C |
| Avancées Conseils                                                                                                    | 1/7 Annuler Imprimer                                                                                                    |
| dthen hez X                                                                                                    | poule                                                                                                    |